Getting Started with the Lightcloud Installation App

# LC Installer

Overview Features Installation Step

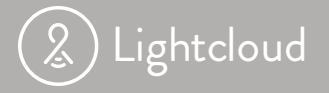

**RAB**<sup>®</sup> Controls

## Overview

Use the Installer App to scan and organize Lightcloud Devices. The Device information is then seamlessly sent to RAB for free, remote commissioning. It's really that simple.

## Features

- Multi-Site
- Multi-Gateway
- Assign Devices to Rooms
- Assign Device Zone Names
- Assign Dimmers to Controllers
- Create Installation Notes

The Installer App is for setting up/commissioning a Lightcloud system. For lighting controls and management, please use the Lightcloud App.

## Questions?

1 (844) - LIGHTCLOUD

Available on the iPhone App Store

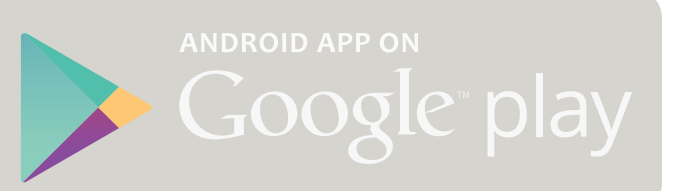

#### Follow these easy steps to install your Lightcloud site.

#### 1. Position the Gateway

The Gateway should be located centrally to as many Lightcloud devices as possible and have a strong cellular signal.

Test the Gateway Signal Strength—must be green before installation.

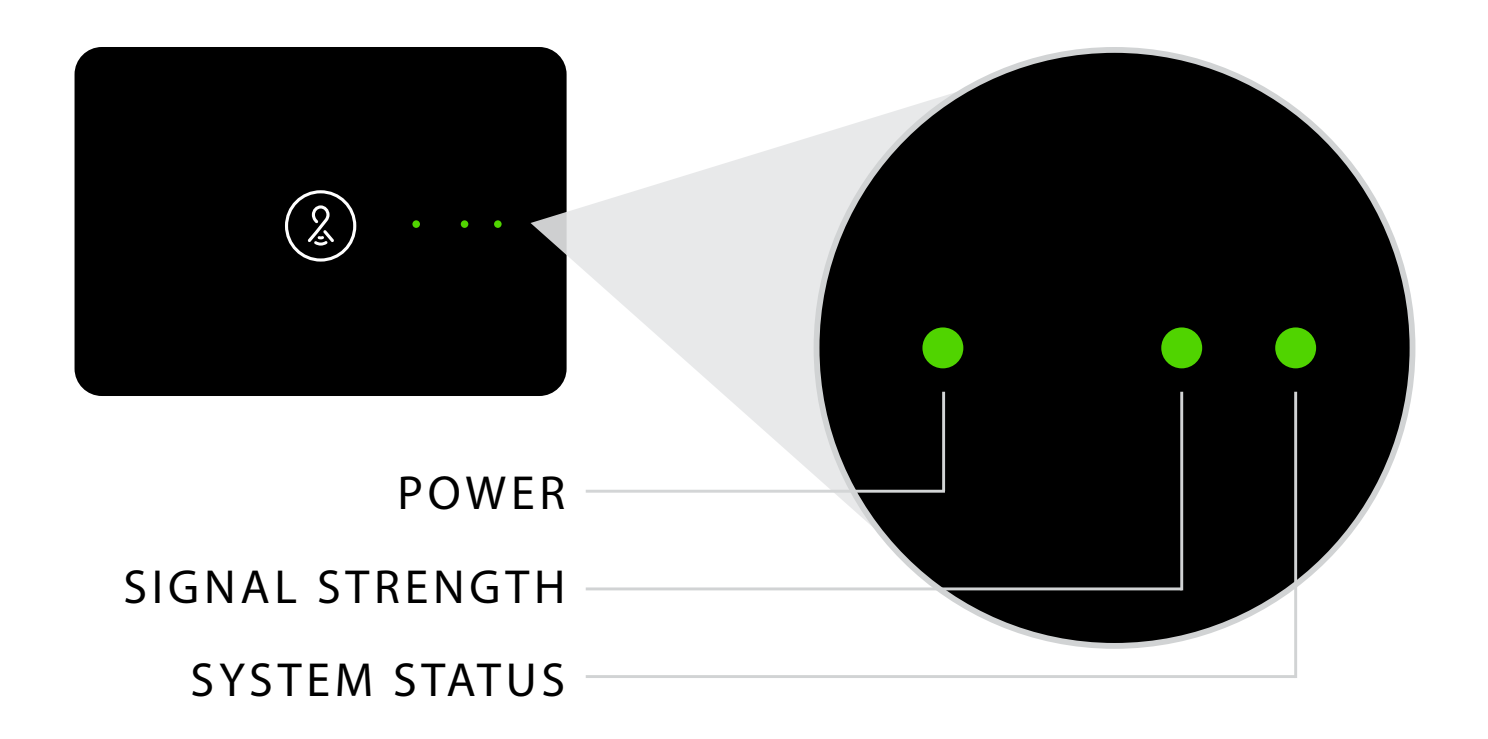

Install one Gateway and related devices at a time.

#### 2. Scan the Gateway's Device ID

The Device ID is used to identify each device in the system.

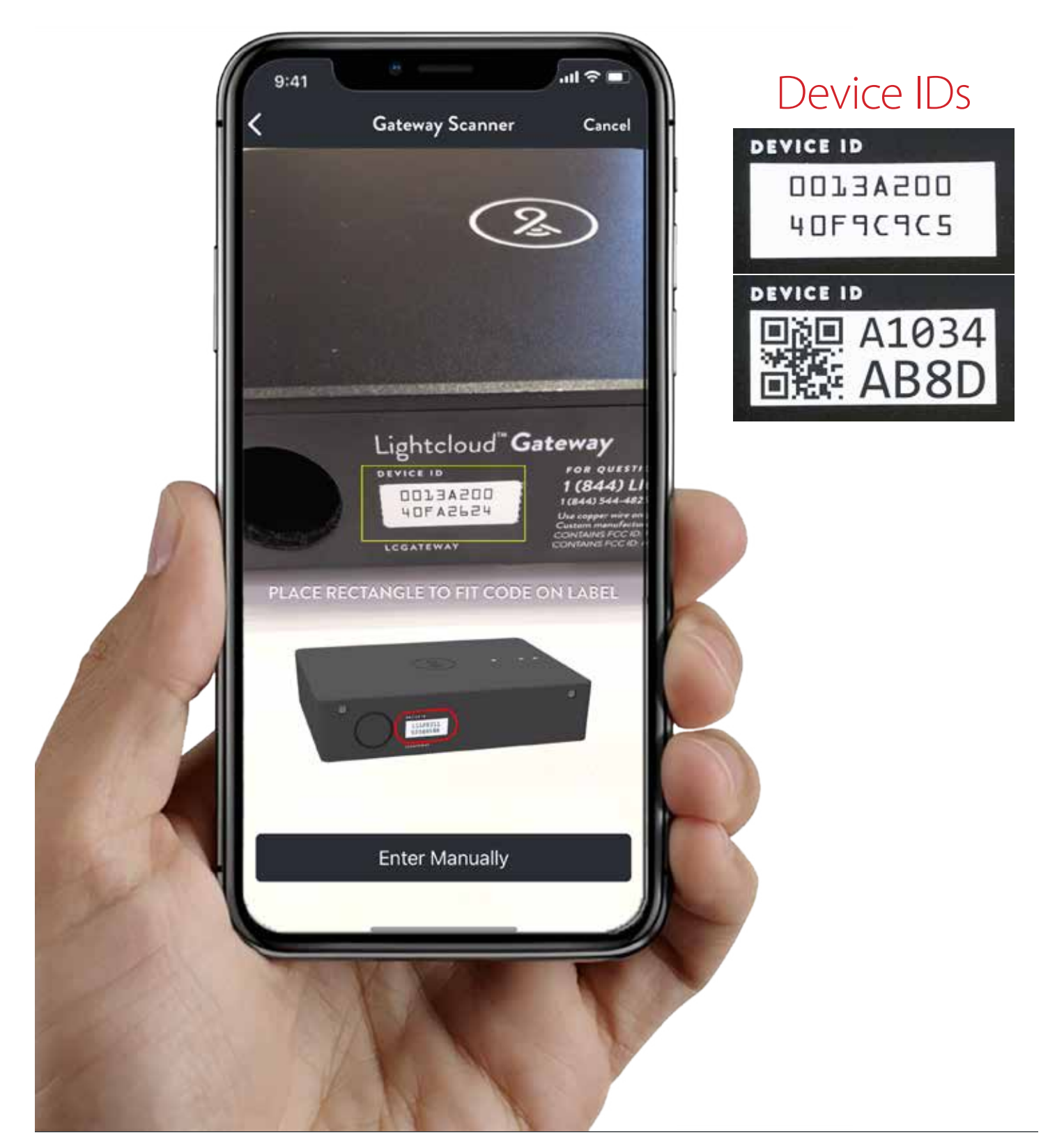

#### 3. Permanent Power to the Gateway

Wire the Gateway for permanent, unswitched power.

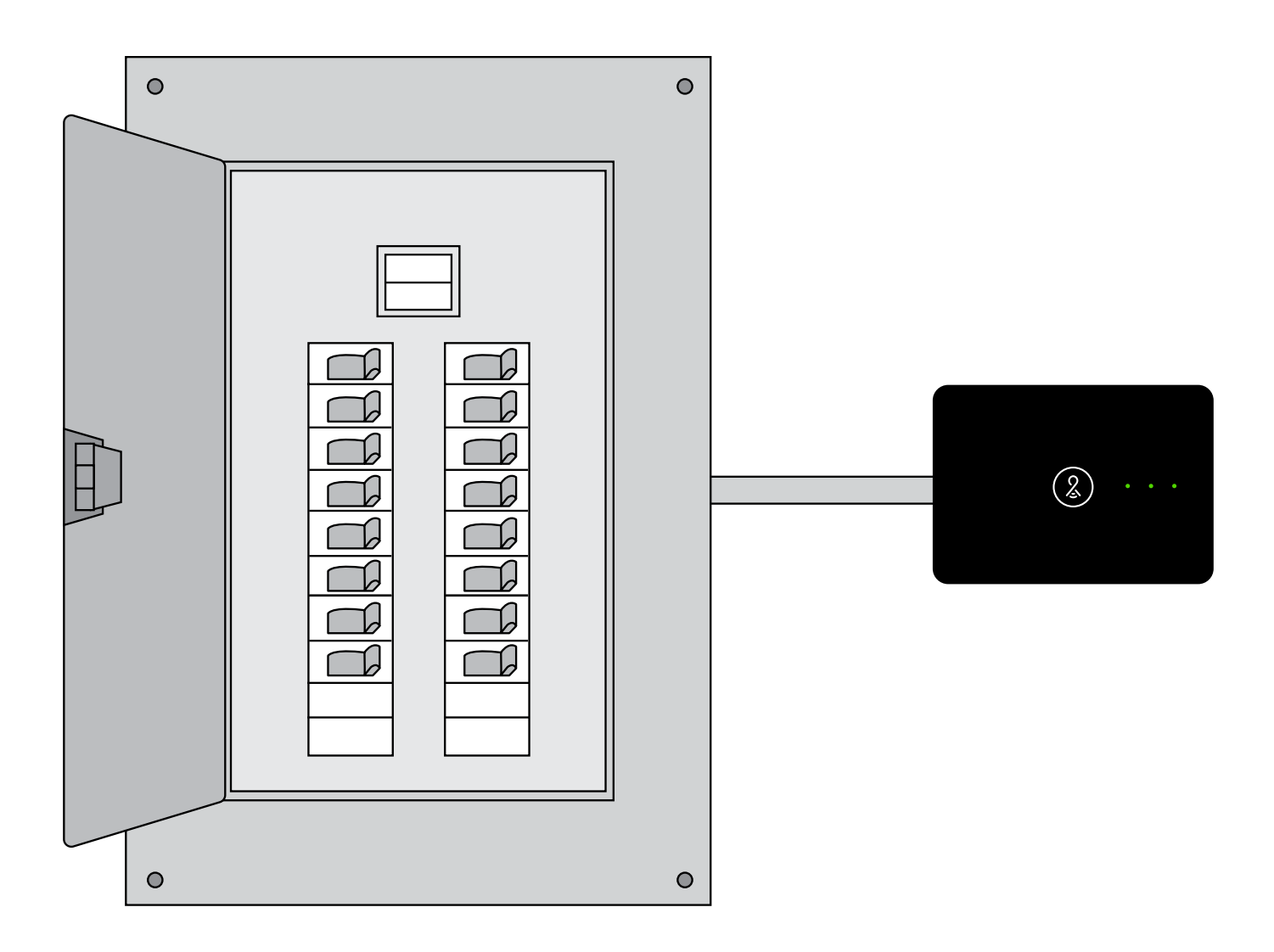

Don't use a plug-in power cord for permanent installation.

#### 4. Position Devices

Lightcloud devices send, receive, and repeat wireless signals. Each device needs to be within range of at least one other device and have a pathway back to the Gateway.

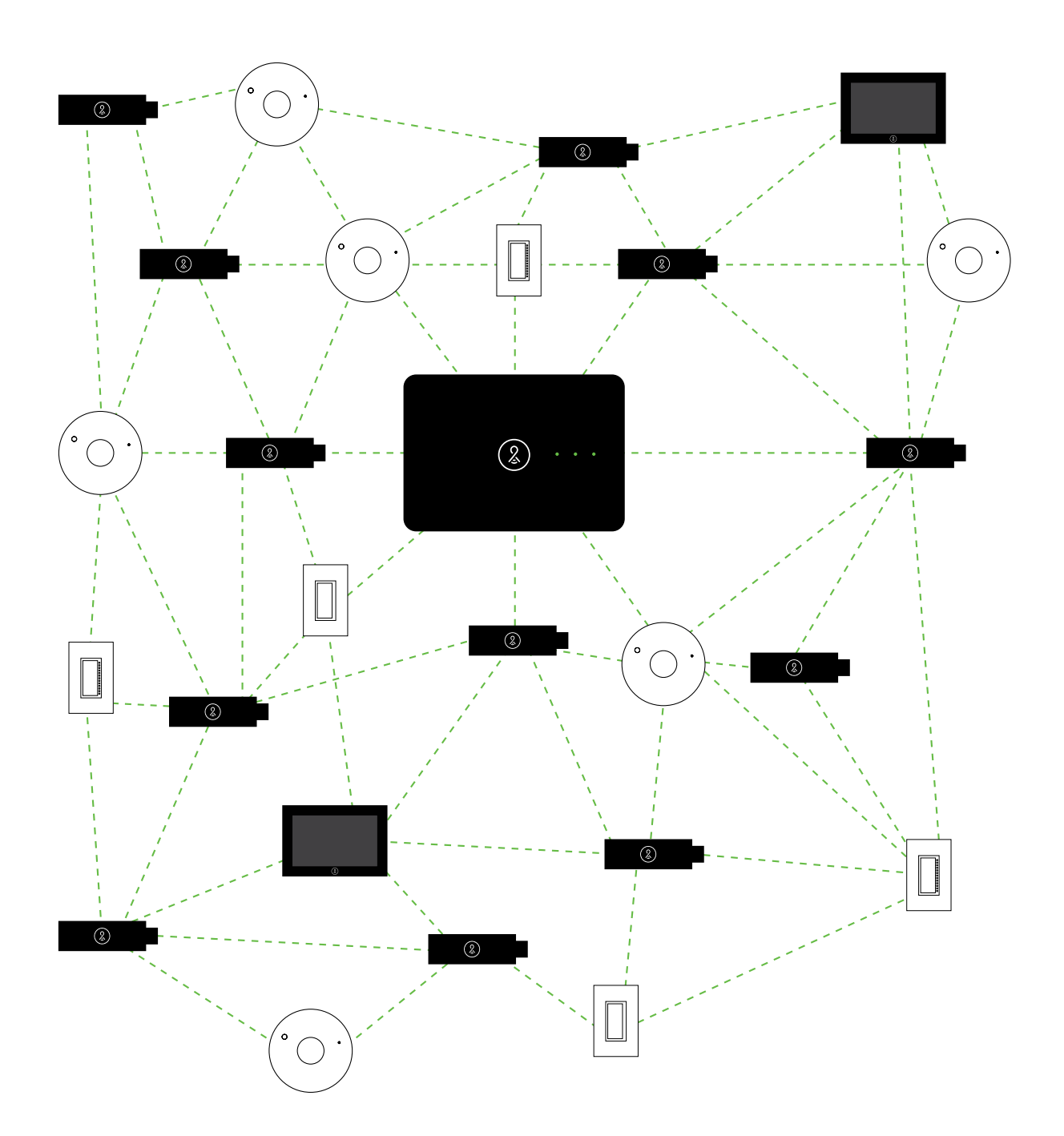

4. Position Devices Continued Indoor Range: 100 feet through standard building materials such as drywall.

Outdoor Range: 1000 feet without any obstructions.

Use the chart below to see affects of various building materials.

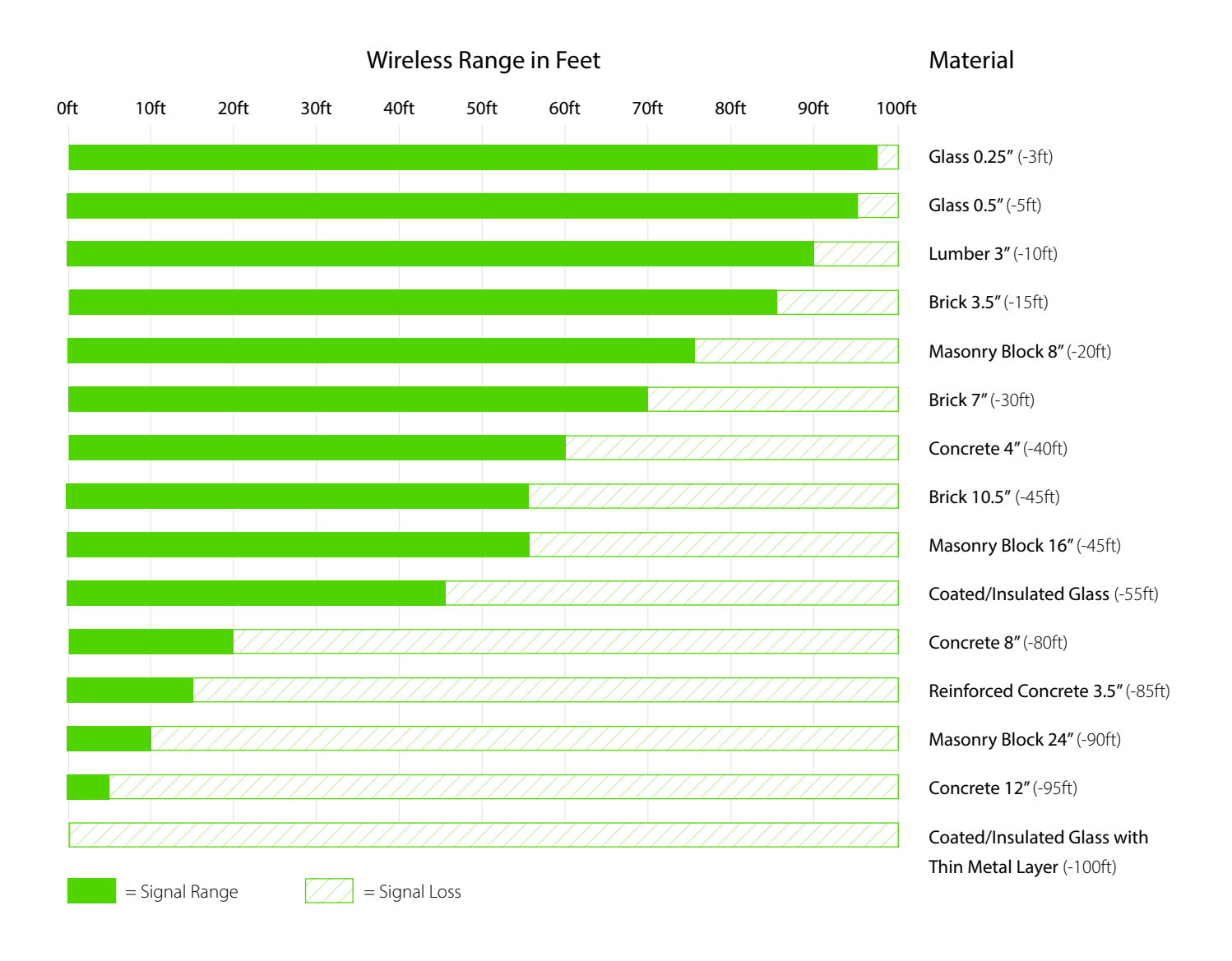

# **5. Scan Device** Scan Device ID and verify that the number scanned correctly.

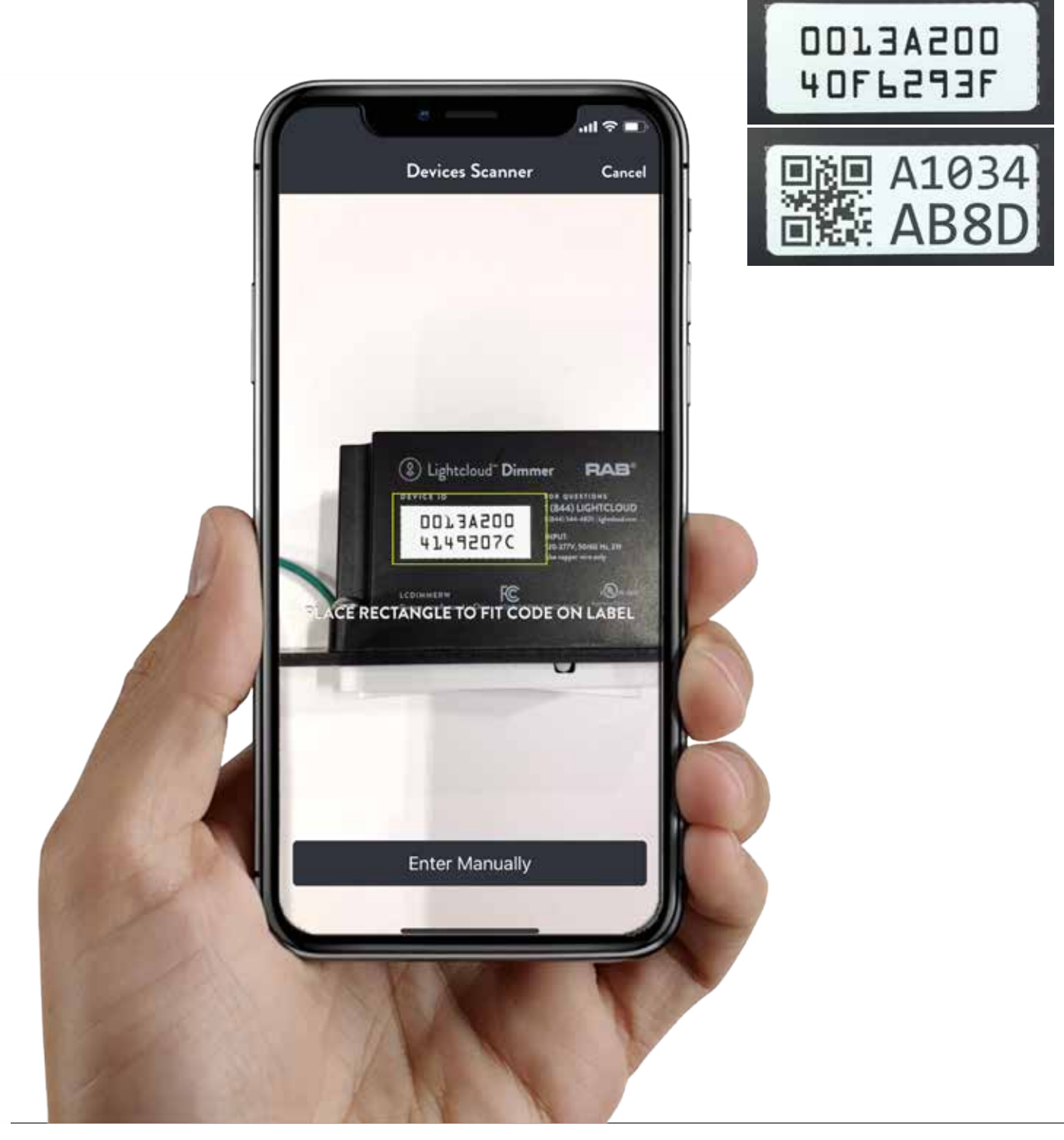

**Device** IDs

#### 6. Complete Device Information Be as detailed as possible.

|                                                                                                    | Contro           | ller              |    |
|----------------------------------------------------------------------------------------------------|------------------|-------------------|----|
| 1                                                                                                    | Device ID        | 0013A20040F6293F  | r. |
|                                                                                                    | Location         | Lobby             | ľ  |
|                                                                                                    | Zone Name        | 3 EZPAN Row South |    |
| K                                                                                                    | Dimmable         |                   |    |
|                                                                                                    | Power Monitoring |                   |    |
|                                                                                                    | Panel/ Circuit # | LP 2              |    |
|                                                                                                    | Cancel           | Save              |    |
| The contraction of the second second | - KI             |                   |    |

## 7. Install Devices

Wire for permanent, unswitched power.

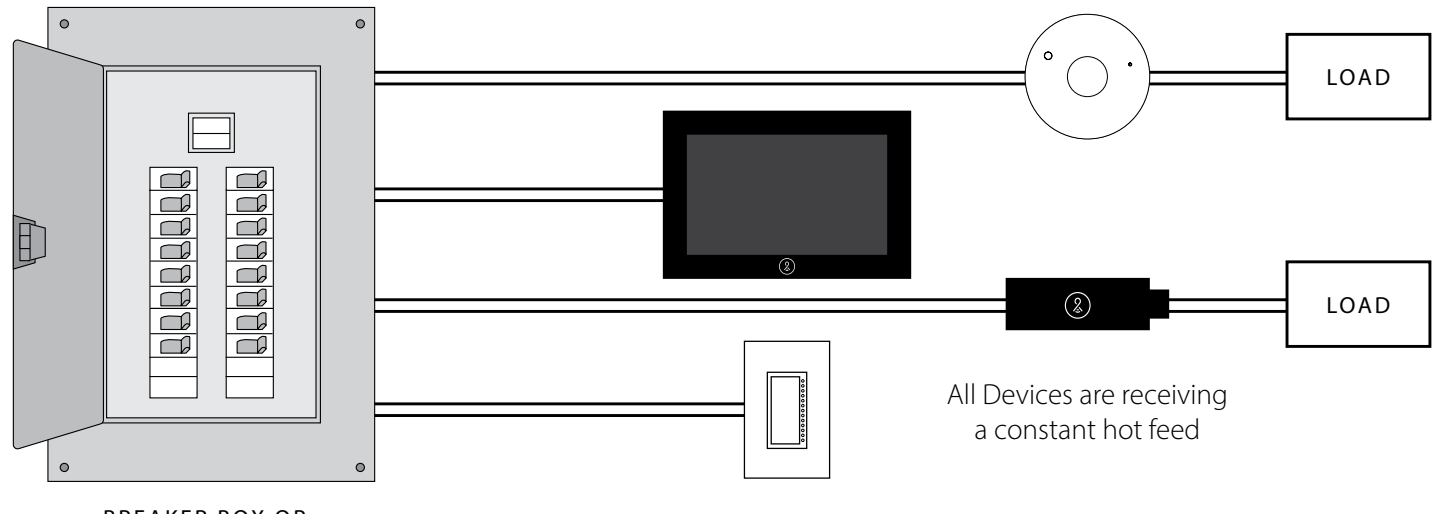

BREAKER BOX OR CONSTANT POWER SOURCE

#### 8. Test Devices

Ensure the status indicator is solid Green and test dimming and switching using the device identification button.

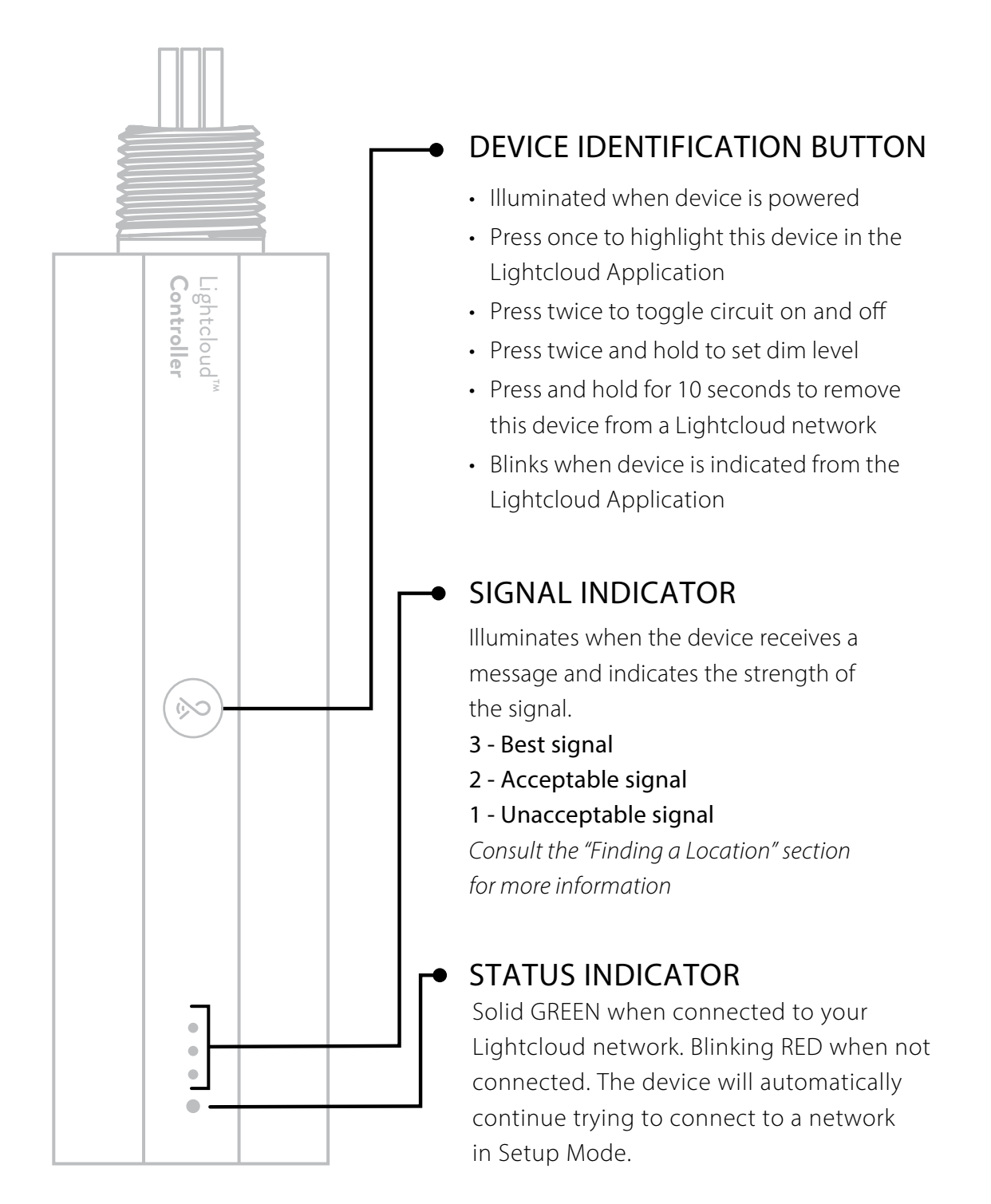

#### 9. Send to RAB

After scanning and installing all of the devices, submit the information by pressing 'Send to RAB'.

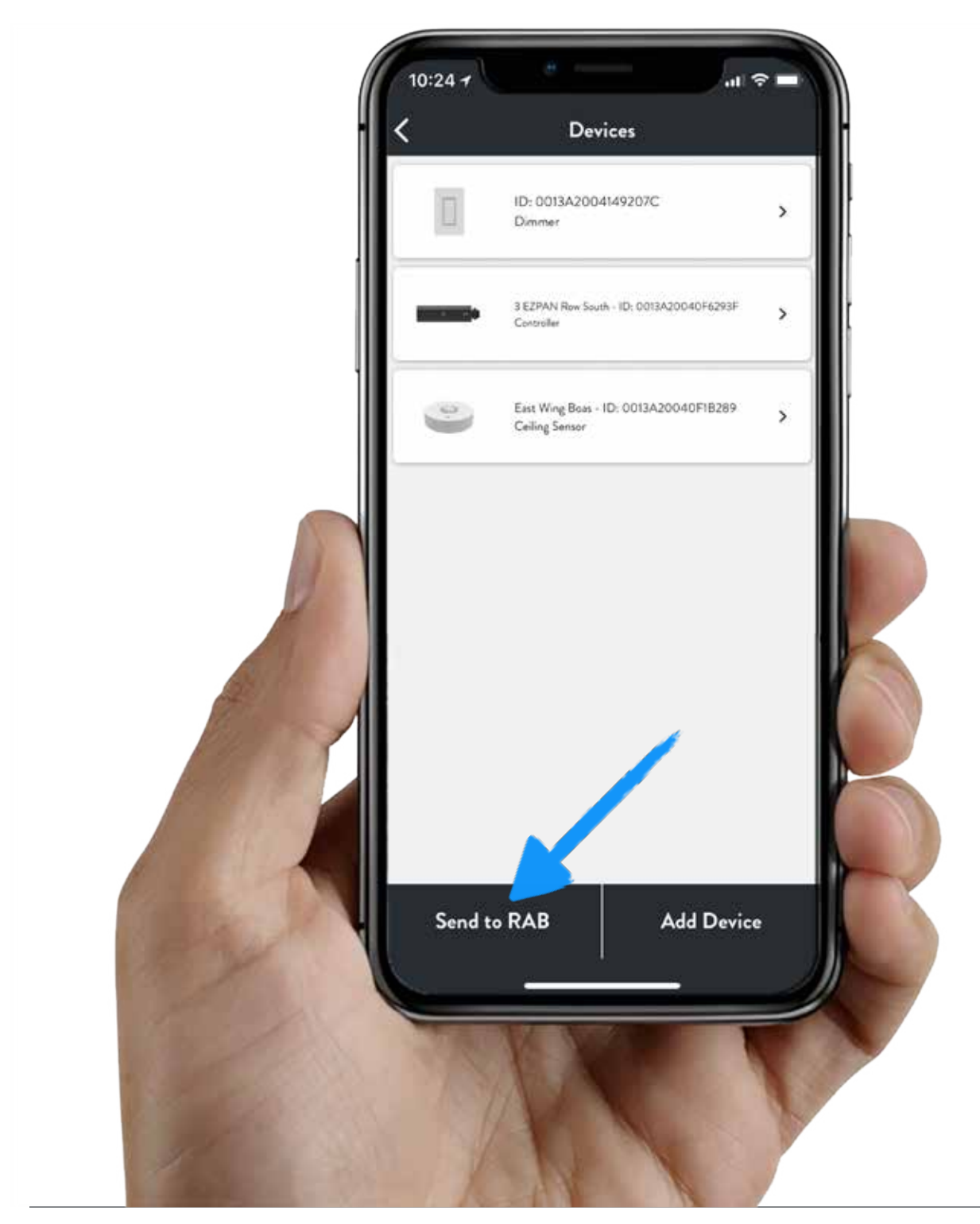

## **More Info** View the Planning Guidelines Visit lightcloud.com/resources

#### Questions?

Free Support — Call 1(844)LIGHTCLOUD

## Interested?

#### lightcloud.com

#### 1 (844) LIGHTCLOUD

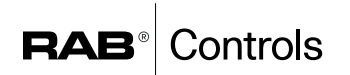

©2018 RAB Lighting, Inc. RAB is continually improving our products. Specifications may change without notice. The designs of RAB fixtures are protected under U.S. and international intellectual property laws.